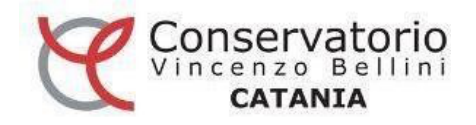

# GUIDA ISCRIZIONI ON-LINE AI PERCORSI DI FORMAZIONE INIZIALE DEI DOCENTI

### PERIODO APERTURA PIATTAFORMA

### DAL 4 AL 9 SETTEMBRE 2024 COMPRESI

#### LE DOMANDE VANNO INOLTRATE ESCLUSIVAMENTE ON-LINE TRAMITE IL PORTALE ISIDATA. NON SARANNO PRESE IN CONSIDERAZIONE DOMANDE DI ISCRIZIONE TRASMESSE IN MODALITA' DIVERSA.

La presente guida ha lo scopo di illustrare i passaggi tecnici riguardo l'uso della piattaforma ISIDATA.

Informazioni di carattere didattico/amministrativo sono presenti all'interno del bando.

# **STEP 1: - ACCESSO ALLA PIATTAFORMA**

DAL SITO WWW.ISIDATA.NET, scegliere "SERVIZI PER STUDENTI E DOCENTI/ATA"

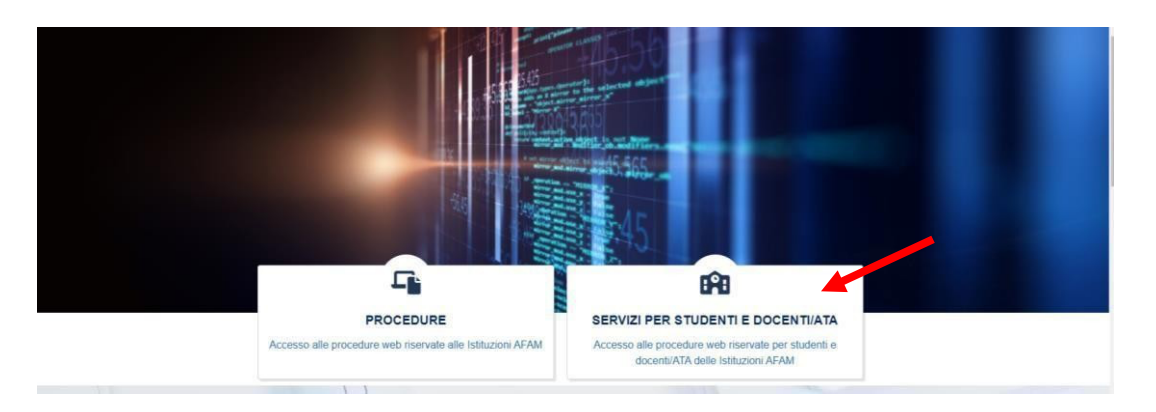

Da "Conservatori di Musica" selezionare "STUDENTI":

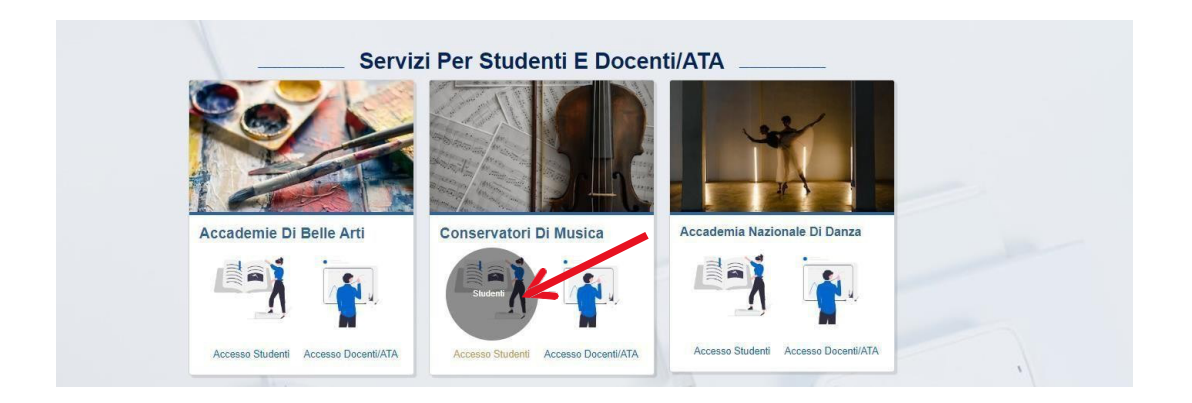

Menu principale ISIDATA SERVIZI STUDENTI, scegliere l'opzione 1."INSERIMENTO DOMANDA DI AMMISSIONE"

| Servizi per gli studenti - Istituti di Alta Cultura - Conservatori |   |
|--------------------------------------------------------------------|---|
| MENU PRINCIPALE                                                    |   |
| 2 1) Inserimento domanda AMMISSIONE                                | ? |
| 2) Modifica domanda AMMISSIONE                                     | ? |
| 3) Gestione richiesta IMMATRICOLAZIONE                             | ? |
| 4) Gestione dati ALLIEVI IMMATRICOLATI                             | ? |
| 2. 5) Inserimento domanda PRIVATISTI                               | ? |
| 6) Modifica domanda PRIVATISTI                                     | ? |
| 2) PRIVATISTI IMMATRICOLATI - nuovi esami da sostenere             |   |
| 8) Comunicati                                                      | ? |

Scegliere dal menu a tendina il Conservatorio di Catania.

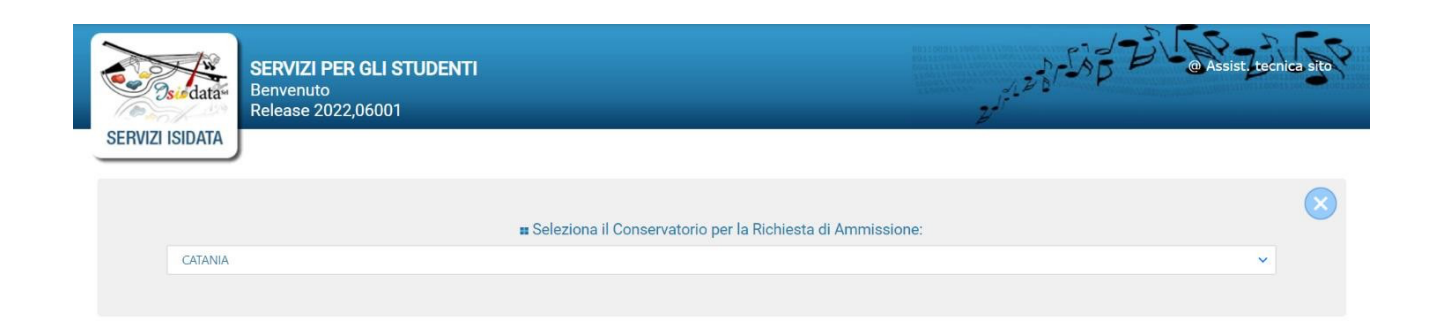

# **STEP 2: "OTTENERE IL CODICE PER L'ACCESSO ALLA DOMANDA DI AMMISSIONE"**

Compilare i campi richiesti con i propri dati anagrafici. Inserire un'email valida per ottenere il codice che verrà inviato tramite lo stesso indirizzo di posta elettronica

| SERVIZI PER GLI STUDER<br>Benvenuto<br>Release 2022,06001 |                                                                                           | WASSIST, tecnica sito                           |
|-----------------------------------------------------------|-------------------------------------------------------------------------------------------|-------------------------------------------------|
| RICHIESTA                                                 | CONSERVATORIO DI CAT<br>AMMISSIONE (anche per IMMATRICOLAZIONI                            | TANIA<br>E diretta - senza esame di ammissione) |
| Ottieni Codice                                            |                                                                                           |                                                 |
| Co                                                        | ompilare i campi obbligatori (*); per chi dovrà utilizzare SPID compilare anch            | he il Codice Fiscale                            |
|                                                           | *Nome: Mario                                                                              |                                                 |
|                                                           | *Cognome: Rossi                                                                           |                                                 |
|                                                           | *Email: mariorossi@gmail.com                                                              |                                                 |
|                                                           | Codice fiscale: RSSMRA80T56C351P                                                          |                                                 |
| CODIC                                                     | FISCALE Non obbligatorio ma utile per eventuale Login mediante SPID (se<br>tale servizio) | e l'Istituzione ha attivato                     |
| 82                                                        | BZX5E BZX5E INVIA CODICE                                                                  |                                                 |

Una volta inseriti i dati anagrafici e cliccato il tasto INVIA CODICE, aprite la vostra email e inserite il codice con la password che il sistema ISIDATA vi ha inoltrato.

| Osur data       | SERVIZI PER GLI STUDENT<br>Benvenuto<br>Release 2022,06001 | Assist rechice                                                                                                    | a sito |
|-----------------|------------------------------------------------------------|----------------------------------------------------------------------------------------------------|--------|
| SERVIZI ISIDATA | RICHIESTA                                                  | CONSERVATORIO DI CATANIA<br>AMMISSIONE (anche per IMMATRICOLAZIONE diretta - senza esame di ammissione)                                                                                         | ×      |
|                 | 11 4                                                       | istema ha inviato un codice di controllo nella email indicata. Controllate anche nello spam<br>Invia nuovo codice<br>Inserire il codice di controllo che vi è stato inviato via email<br>AVANTI |        |

### **STEP 3: "COMPILAZIONE DEI DATI ANAGRAFICI E NON PER POTER INVIARE LA DOMANDA DI AMMISSIONE"**

Adesso dovrete inserire tutti i dati anagrafici CORRETTI

|                    | RICHIESTA A                | CONSERVATORIO DI MUSICA "V. BELLINI" - Catania<br>IMMISSIONE (anche per IMMATRICOLAZIONE diretta - senza esame di ammissione) | ×             | ) |
|--------------------|----------------------------|----------------------------------------------------------------------------------------------------|---------------|---|
| Nominativo + Corso | Nascita Residenz           | za 📊 Insegnanti 🗐 Titoli di studio 🗐 Altri Titoli di studio 🖗 Privacy 💽 Tasse 🗐 Allega Docum.ne                               | Stampa Stampa | > |
|                    | Codice                     | 828                                                                                                    |               |   |
|                    | *Password                  | YUFPMXKZUC                                                                                                    | 42            |   |
|                    | *Cognome:                  | AUU04643                                                                                                    |               |   |
|                    | *Nome:                     | ELLAND                                                                                                    |               |   |
|                    | *Sesso                     | Maschio                                                                                                    | ×             |   |
|                    | *Data di nascita           | 20/06/2001                                                                                                    |               |   |
|                    | Codice fiscale             | Per chi utilizzerà SPID compilare anche il Codice Fiscale                                                                     |               |   |
|                    | *Tine seres                |                                                                                                    |               |   |
|                    | *Corec                     | BIENNALE SUPERIORE                                                                                                    |               |   |
|                    | -Corso                     | MAESTRO COLLABORATORE (B)                                                                                                    |               |   |
|                    | In passage DSA /PES        |                                                                                                    | <b>P</b>      |   |
| Eventuele Link     | Audia Video (eo richianto) |                                                                                                    |               |   |
| Eventuale Link     | Audio video (se richiesto) |                                                                                                    |               |   |
|                    | Email                      | CONTRACTOR COM                                                                                                    | <u>A</u>      |   |
|                    | Telefono                   | 1000 CONT                                                                                                    |               |   |
|                    | Cellulare                  | N* di cellulare obbligatorio se non si inserisce il n* di telefono fisso                                                      | 1             |   |
|                    | Noto                       |                                                                                                    |               | _ |

Nel tipo corso dovete inserire PERCORSO FORMAZIONE INIZIALE DOCENTI, in Corso la classe di concorso e in Eventuale specifica corso, se allegato 2 o allegato 3.

Nei 2 campi successivi dovrete inserire i vostri dati di nascita e di residenza.

Nel campo Insegnanti, selezionare NESSUNO o AUTODIDATTA.

Nel campo TITOLO DI STUDIO, inserire il titolo di cui si è in possesso.

Nel campo PRIVACY, dare il consenso a quanto richiesto.

Nel campo TASSE allegare la ricevuta del pagamento del contributo omnicomprensivo effettuato tramite PagoPA

Allegato 2 € 1.800 (milleottocento/00), indicando nella causale "contributo percorso 30 CFA all. 2" Allegato 3 € 1.200 (milleduento/00), indicando nella causale "contributo percorso 30 CFA all. 3"

Inoltre si dovrà allegare la marca da bollo di € 16,00 (sedici/00) utilizzando il modulo <u>Atto di</u> notorietà

I candidati in situazione di disabilità con un'invalidità riconosciuta pari o superiore al 66% sono esonerati totalmente dal pagamento di qualsiasi tassa d'iscrizione, nonché da tutti gli eventuali contributi, eccetto per la copertura assicurativa RC e per la marca da bollo. Procedendo all'iscrizione tramite piattaforma ISIDATA, allegare:

- Ricevuta del pagamento tramite <u>PagoPA</u> del contributo di  $\in$  2,50 (due/50) per la copertura assicurativa RC;

- marca da bollo di € 16,00 (sedici/00) utilizzando il modulo Atto di notorietà.

Gli interessati dovranno presentare all'Ufficio Segreteria il certificato della Commissione Medica in corso di validità.

Nel campo ALLEGA DOCUMENTAZIONE inserire il file del documento di identità.

### <u>RICORDA: SALVARE SEMPRE PRIMA DI ANDARE AVANTI, SE</u> <u>NON SI SALVA AD OGNI INVIO SI RESETTANO I DATI</u>

|                                                                                                    | ata ul nascita                 |                                                                                            |                                                                                             |
|----------------------------------------------------------------------------------------------------|--------------------------------|--------------------------------------------------------------------------------------------|---------------------------------------------------------------------------------------------|
| (                                                                                                    | Codice fiscale                 | er chi utilizzerà SPID compilare anche il Codice Fiscale                                   |                                                                                             |
|                                                                                                    |                                |                                                                                            |                                                                                             |
|                                                                                                    | *Tipo corso                    | BIENNALE SUPERIORE                                                                         | ✓ 1                                                                                         |
|                                                                                                    | *Corso                         | MAESTRO COLLABORATORE (B)                                                                  | × 💶                                                                                         |
| Eventuale sp                                                                                                    | pecifica corso                 |                                                                                            |                                                                                             |
| In posse                                                                                                    | esso DSA/BES                   | □ % Disabilità                                                                             |                                                                                             |
| Eventuale Link Audio Video                                                                                              | (se richiesto)                 |                                                                                            |                                                                                             |
|                                                                                                    | Email                          |                                                                                            | <b>A</b>                                                                                    |
|                                                                                                    | Telefono                       |                                                                                            |                                                                                             |
|                                                                                                    | Cellulare                      | N° di cellulare obbligatorio se non si inserisce il n° di telefono fisso                   |                                                                                             |
|                                                                                                    | Note                           |                                                                                            |                                                                                             |
| N.b.: sarà inoltrata al Conserva                                                                                        | atorio un'altra ric            | SALVA                                                                                      | gata e sarà inviata l'emai' con il codice di<br>re inoltrate massimo 3 richieste per l'àppo |
| accesso creato per la puova riv                                                                                         | arrente.                       |                                                                                            | re indutate massimo o nomeste per ranno                                                     |
| accesso creato per la nuova ri<br>Accademico di Ammissione co                                                           |                                |                                                                                            |                                                                                             |
| accesso creato per la nuova ri<br>Accademico di Ammissione co<br>Selezionare il corso associato a                       | alla nuova richies             | a di ammissione duplicata:                                                                 |                                                                                             |
| accesso creato per la nuova ri<br>Accademico di Ammissione co<br>Selezionare il corso associato a<br>BIENNALE SUPERIORE | alla nuova richies<br>V MUSICA | a di ammissione duplicata:<br>D'INSIEME: INDIRIZZO MUSICA DA CAMERA (NUOVO PIANO DI STUDI) | ~                                                                                           |

L'ultimo step è la sezione STAMPA (facoltativo): tramite questa sezione possiamo stampare copia del procedimento (in formato PDF, Word, Explorer).

|                    | RI      | CHIESTA AM | CON<br>IMISSIONE (a | SERVATORIO E<br>Inche per IMM   | OI MUSICA "V. BELI<br>ATRICOLAZIONE d                                                 | _INI" - Cat<br>liretta - se       | ania<br>nza esame | di ammissione) | 1      |         | $\otimes$ |
|--------------------|---------|------------|---------------------|---------------------------------|---------------------------------------------------------------------------------------|-----------------------------------|-------------------|----------------|--------|---------|-----------|
| Nominativo + Corso | Nascita | Residenza  | Insegnanti          | Titoli di studio                | Altri Titoli di studio                                                                | Privac                            | ry Oo Tasse       | Allega Docum.n | stampa | Invia D | G»        |
|                    |         |            | co                  | Seleziona immatricolazione dire | Immatricolazione E<br>re solo se trattasi di richiesta<br>tta ossia SENZA esame di am | IRETTA<br>iscrizione<br>missione. | ● No ○Si          |                |        |         |           |
|                    |         |            |                     |                                 | Includi immagini                                                                      | bolletini                         | ● Si ○ No         |                |        |         |           |
|                    |         |            |                     |                                 | Il nominativo è min                                                                   | orenne?                           | ● No ○ Si         |                |        |         |           |
|                    |         |            | EST                 | EMI DEL DOCUMEN                 | TO DEL CANDIDATO/GE                                                                   | NITORE                            |                   |                |        |         |           |
|                    |         | Tipo d     | ocumento di rico    | ioscimento (Es. Pat             | ente Auto, Carta d'ident                                                              | ita, ecc)                         |                   |                |        |         |           |
|                    |         |            |                     |                                 |                                                                                       | Numero                            |                   |                |        |         |           |
|                    |         |            |                     |                                 | Rila                                                                                  | sciato il                         |                   |                |        |         |           |
|                    |         |            |                     |                                 |                                                                                       | Dal                               |                   |                |        |         |           |
|                    |         |            |                     |                                 | Tipo                                                                                  | stampa                            | EXPLORER          |                |        | ~       |           |
|                    |         |            |                     |                                 | Percentuale grandezza c                                                               | arattere                          |                   | 100 %          | b      |         |           |
|                    |         |            |                     |                                 |                                                                                       |                                   |                   | Stampa         |        |         |           |

### **STEP 4: "INVIO"**

Una volta accertati che tutti i campi siano stati inseriti con correttezza possiamo procedere all'invio. Ad ogni riga possiamo andare alla tab di appartenenza di quel campo con"vai alla scheda/go to the tab". Sicuri di tutto possiamo andare ad inviare la domanda con il tasto CONFERMA I DATI ED INVIA LA DOMANDA

|         | CONSERVATORIO DI MUSICA "V. BELLINI" - Catania<br>RICHIESTA AMMISSIONE (anche per IMMATRICOLAZIONE diretta - senza esame di ammissione) |                    |                      |                           |                            |                                      |                                           |             | $\otimes$     |            |
|---------|----------------------------------------------------------------------------------------------------|--------------------|----------------------|---------------------------|----------------------------|--------------------------------------|-------------------------------------------|-------------|---------------|------------|
| Nascita | a Residenza                                                                                                    | Insegnanti         | Titoli di studio     | Altri Titoli di studio    | Privacy                    | •O• Tasse                            | Allega Docu                               | m.ne Stampa | Invia Domanda | <b>«</b> • |
|         |                                                                                                    |                    |                      |                           | Tele                       | fono 📦 vai alla s                    | scheda/go to the tab                      |             |               |            |
|         |                                                                                                    |                    |                      |                           | E                          | mail 📦 vai alla s                    | scheda/go to the tab                      |             |               |            |
|         |                                                                                                    |                    |                      |                           | Titolo di st               | udio 📫 vai alla s                    | scheda/go to the tab                      |             |               |            |
|         |                                                                                                    |                    |                      | Voto                      | del titolo di st           | udio 📫 vai alla s                    | scheda/go to the tab                      |             |               |            |
|         |                                                                                                    |                    |                      | Data                      | del titolo di st           | udio 📫 val alla s                    | scheda/go to the tab                      |             |               |            |
|         |                                                                                                    |                    |                      | Nome Istituto             | del Titolo di st           | udio 📫 vai alla s                    | scheda/go to the tab                      |             |               |            |
|         |                                                                                                    |                    |                      | Indirizzo Istituto        | del Titolo di st           | udio 📫 vai alla s                    | scheda/go to the tab                      |             |               |            |
|         |                                                                                                    |                    |                      | Fr                        | equenta altri s            | tudi 🔹 vai alla s                    | scheda/go to the tab                      |             |               |            |
|         |                                                                                                    |                    | In                   | possesso di Licenza di s  | ol eggio Cert.l            | .ivB 📦 vai alla s                    | scheda/go to the tab                      |             |               |            |
|         |                                                                                                    |                    | In posses            | sso Cert.Liv.B1 (Italiano | s lo per stran             | ie i) 📫 vai alla s                   | scheda/go to the tab                      |             |               |            |
|         |                                                                                                    |                    |                      | Inseg                     | n nte prepara              | tore 📫 vai alla s                    | scheda/go to the tab                      |             |               |            |
|         | Bollettini allegati a                                                                                                    | lle tasse pagate ( | controllare anche qu | ualora abbiate omesso d   | li jenerare bol<br>prevede | le tini IUV per<br>pro) 🔿 vai alla s | r le tasse che lo<br>scheda/go to the tab |             |               |            |
|         |                                                                                                    |                    |                      |                           | D cumenti alle             | g ti y vai alla s                    | scheda/go to the tab                      |             |               |            |
|         |                                                                                                    |                    |                      |                           | CONTROLLO<br>(Nessun       | SULLE TASSE<br>a tassa obbliga       | OBBLIGATORIE<br>atoria da inserire)       |             |               |            |
|         |                                                                                                    |                    |                      | Conferm                   | na i dati ed invia         | a domanda                            |                                           |             |               |            |

## **STEP 5: IMMATRICOLAZIONE**

Al termine di tutte le precedenti procedure si riceveranno all'indirizzo email indicato nella domanda le credenziali di accesso; da questo momento si dovrà accedere al proprio profilo da Gestione dati ALLIEVI IMMATRICOLATI (n. 4 della schermata).